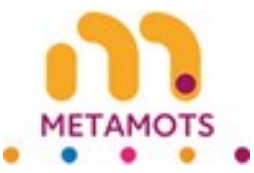

# Résultats de recherche d'idées

Recherche initiale : Vous avez recherché dans les Titres des idées en Français avec les critères suivants : Contient voyage

Contien de temps dure une journie de voyage De quoi al je teson pour voyager hors de Hot. Pala je royager en tronkge seus un vaa achergen allemand Paucen noue tes heidents voyager au tritel De quoi aj tesen pour voyager au tritel De quoi aj tesen pour voyager au tesen Densin de vascer pour voyager au espagen Elat Lebourtaire de voyager en tesel de pola in pourse uni Pala je voyage mar ma conte do grann Vaa de voyage pour la malanie depuis 1 nde Duaid nou liverons les restiticions de voyage Carel in que les ondes sonnes voyager te plus repolement Elat index de elasere un voyager la plus repolement Elat index de elasere un voyager la plus repolement Elat index de elasere un voyage une plus repolement Elat index de lasere un voyager elas plus repolement Elat index de lasere un voyager elas plus repolement

# Table des matières

| L'arbre de vue                                   | 2  |
|--------------------------------------------------|----|
| Première colonne                                 | 2  |
| Deuxième et troisième colonnes                   | 2  |
| Quatrième et dernière colonne                    | 3  |
| Redimensionnement des colonnes de l'arbre de vue | 4  |
| Exemple de redimensionnement de l'arbre de vue   | 4  |
| Couleurs dans l'arbre de vue                     | 5  |
| Détail d'une idée de sujet                       | 6  |
| Zone C                                           | 6  |
| Contenus d'une idée de sujet                     | 6  |
| Entités d'une idée de sujet                      | 7  |
| Zone B                                           | 7  |
| Exploration automatique (colonnes 1 à 3)         | 8  |
| Exploration manuelle (colonnes 1 à 3)            | 9  |
| Exploration de la dernière colonne               | 10 |
| Ajouter à une liste                              | 10 |
| Zone E                                           | 11 |
| Zone D                                           | 12 |
| Exporter une idée                                | 13 |
| Nouvelle recherche                               | 14 |
| Restrictions de recherche                        | 15 |

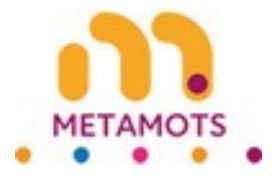

# L'arbre de vue

# Première colonne

| Recherche initiale : Vous avez recherché dans les Titres des idées en Français avec les critères suivants : Contient voyage                                                                                                    | A |
|----------------------------------------------------------------------------------------------------|---|
| Consisten de læmps duer une journée de visyage<br>De gus a je beschi jour visyager han de 1 de<br>Na je visyager en nonlige avec un vise schengen allemand<br>Parigo a je beschi pour visyager aut etesti<br>De ropol a je beschi pour visyager aut etesti<br>De mont de vasche stedents visyager<br>Beschi de vasche pour visyager en respigne<br>Est decustaire de visyager<br>Visa de visyager en respigne<br>De ropol ge se onders oftens de visyage<br>De se onder sonors visyager en visate depuis la najodement<br>Est i nous klevens las sesticitore de visyage<br>Beschi de vasche for devanere visyager en visate sesticitore de visyages<br>Beschi de visiter de visyager en visate sesticitore de visyages<br>Beschi de visiter en visyager en visate sesticitore de visyage |   |

Résultats de recherche initiale

Après une recherche initiale, vous arrivez sur l'arbre de vue qui, pour l'instant, ne comporte qu'une colonne.

A) Reprise de vos critères de recherche initiale.

B) Indication du nombre de résultats de votre recherche initiale.

C) Liste de résultats limitée au plus petit nombre entre le nombre maximal de résultats autorisé à l'affichage et le nombre de résultats de la recherche initiale.

D) Selon le nombre de résultats, un ascenseur permet de naviguer dans les résultats autorisés à l'affichage.

Chaque résultat affiché dans la liste est cliquable.

# Deuxième et troisième colonnes

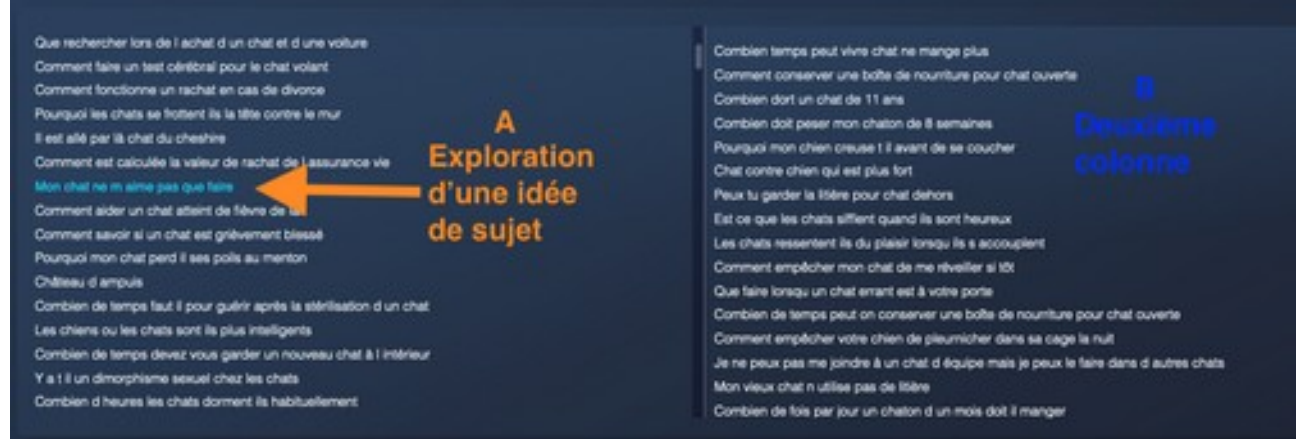

Deux colonnes de l'arbre de vue

Cliquer sur une idée de sujet, vous donne accès au détail de cette idée. Ce point est explicité dans un autre soufflet de l'affichage en accordéon.

A) Dans le détail d'une idée, vous pouvez explorer cette idée. Celle-ci passe alors en couleur par rapport aux autres idées.

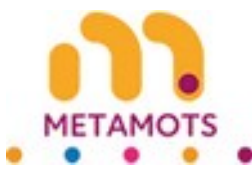

B) L'exploration du point A) ci-dessus engendre une nouvelle recherche dont le résultat s'affiche en deuxième colonne de l'arbre de vue.

Vous pouvez répéter cette opération sur une idée de la deuxième colonne. Le résultat s'affichera en troisième colonne

| Colonne 1                                                                | Colonne 2                                                        | Colonne 3                                                               |
|--------------------------------------------------------------------------|------------------------------------------------------------------|-------------------------------------------------------------------------|
| Que rechercher lors de l achet d'un chet et d'une volture                | Les chats sertient qu'is qu'on arrie                             | Pourquoi mon chiot henchie ne mange t il pas                            |
| Comment him up test adultest over is shall extent                        | Devrais je m inquiliter si mon chat a vomi une fois              | Comment confectionner une combination de fournure                       |
| Foremant involvements an excited an exactly discover                     | Quiest ce qui il est 8 heures du matin chat                      | Peut on faire trop d exercice & un chick                                |
| Contract in children in factoria in the protocol                         | La nounture bien être pour chats est elle bonne pour les chatons | Petile boule sur mon cou                                                |
| Pourquoi es chata se trobert is la tele contre le mur                    | Comment faire une formule de lapin maison                        | Jouez au leu de dinosaures chromés en ligne                             |
| E est alle par là chat du chestive                                       | Chat out aime pas se faire brosser                               | Pourousi ma poule à la peau muse                                        |
| Comment est calculte la valeur de rachat de l'assurance ve               | Comment faire pour que mon chat ambte de misuler à ma porte      | Quelos un de cher à mes veux                                            |
| Mon chat ne ro aime pas que faire                                        | Man chat acuffe 12 de la chale a                                 | Dais la pendra i or pour la crittor                                     |
| Comment aider un chat atteint de fièvre de lait                          | Burney of in Silver and a shed and allo of others                |                                                                         |
| Comment savoir al un chat est grièvement blessé                          | Pourquo a nere pour char es as chere                             | Colorenation work per cache orenes                                      |
| Pourquoi mon chat perd il ses polis au menton                            | Mon chall's assort a cole de moi et romonne                      | Pourquoi mon perioquet devient il cheuve                                |
| Chillensy di ampuls                                                      | Comment un chicit devrait il passer sa journée                   | Que faire quand on trouve des puces sur un chien                        |
| Combien de temps faut il pour quérir après la atérilisation d'un chat    | Comment diviser une paume de chat                                | Qu est ce qu un ciseau de volière                                       |
| Les chiers ou les chais sont la plus intelligents                        | Pourquoi un chat vorni tout le temps                             | Combien de paties ont les tandigrades                                   |
| Providence de terrere desera una carrier un consensu char à l'attituie a | Combien de temps les chats se souviennent ils des lieux          | Pourquoi queiqu un ne vous regarde til pas dans les yeux lorsqu'il vous |
| Value descriptions and the bar has the                                   | Que faire guand un chat attaque un chien                         | parie                                                                   |
| T a 1 i un dinorghiame sexuel chez les chars                             | Combien de temps donnez vous aux chicts trois repes par jour     | Pourquoi mes chats n aiment ils pas qu'on les ramasse                   |
| Complete of Neures les chars dorment lis habituellement                  | O subset ferrore de unumer rue la librier                        | Y at I un dimorphisme sexuel chez les chats                             |

Trois colonnes de l'arbre de vue

# Quatrième et dernière colonne

Nous avons arbitrairement choisi de nous arrêter à quatre niveaux.

En explorant une idée de la troisième colonne, le résultat s'affichera dans une quatrième et dernière colonne.

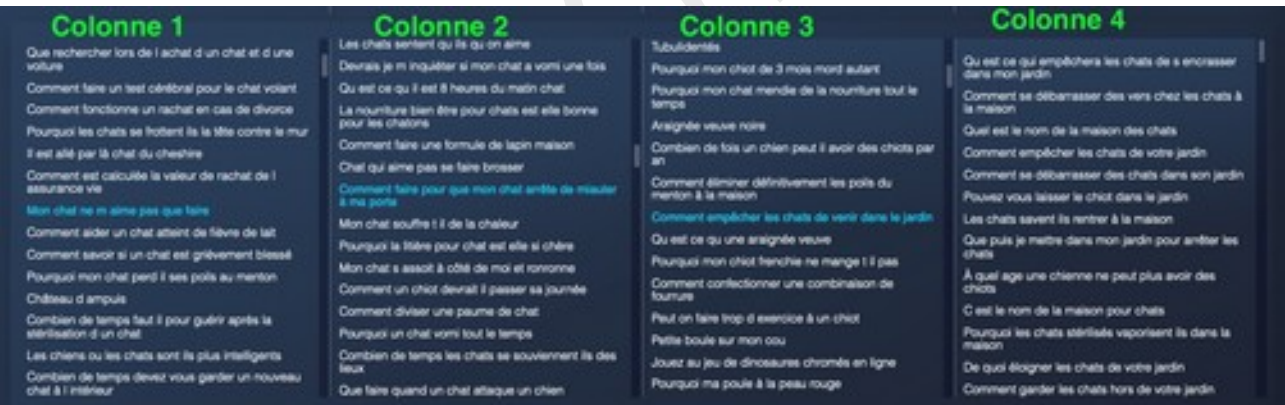

Quatre colonnes de l'arbre de vue

Cette dernière colonne permet d'accéder au détail des idées de sujet qu'elle contient mais ne permet pas de continuer l'exploration.

Les couleurs des idées explorées vous montrent le cheminement en cours.

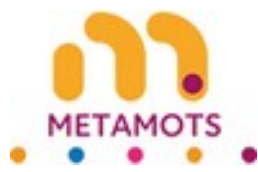

### Redimensionnement des colonnes de l'arbre de vue

Vous pouvez redimensionner la largeur des colonnes.

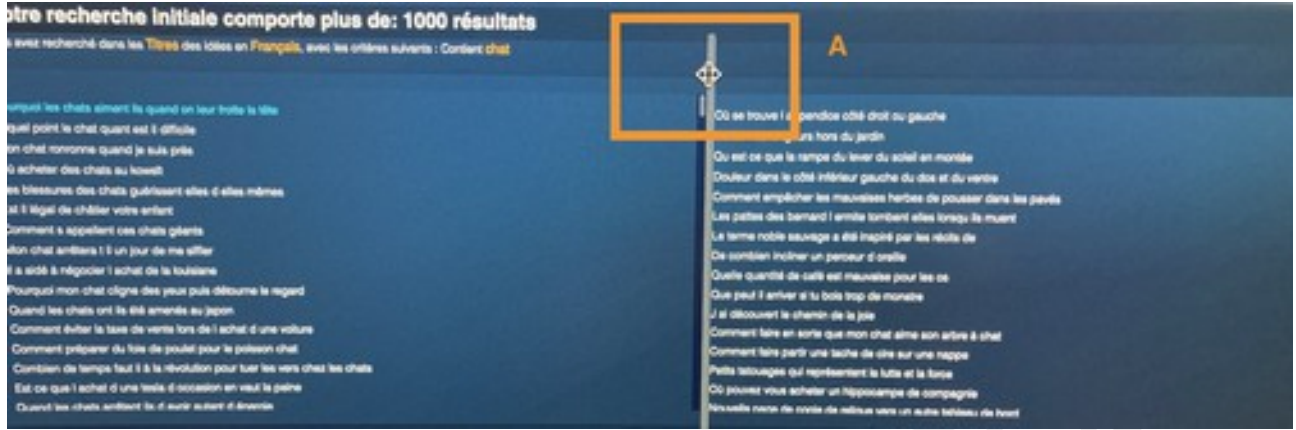

Redimensionner l'arbre de vue

A) Pour cela vous devez vous placer entre deux colonnes. Un gros trait vertical apparaît et votre curseur change de forme.

Vous devez déplacer ce trait vertical pour élargir ou rétrécir la colonne concernée.

### Exemple de redimensionnement de l'arbre de vue

|                                                                                                    | Colonne 2 étrécie                                                                                                    | Colonne 3 éla                                                                                                    | argie                    |                                                                                                    |
|----------------------------------------------------------------------------------------------------|----------------------------------------------------------------------------------------------------|----------------------------------------------------------------------------------------------------|--------------------------|----------------------------------------------------------------------------------------------------|
| Nor de votre chel<br>deformanent<br>-giftes<br>Manacor & hanger des alments<br>duartier al chateghe<br>4 pas des dens la nounture pour<br>dégue d'autre<br>sel<br>et<br>al des charac dens las sins 4<br>sonse: et mange 11<br>so mon viel<br>la des charac dens las sins 4<br>sonse: et mange 13<br>so mon viel<br>la des charac dens las sins 4<br>sonse: et mange 13<br>so mon viel<br>la des charac dens las sins 4 | Danni la soules la se mai au verse<br>Denneurs appelle un state tran et taleno<br>Seis du genome<br>Americana la insportación asoule et<br>annal<br>La mocotte daneelques peuvert ales<br>soule dans le nore<br>Augus do Hal J promeser un chern de 10<br>acontect des nos à vorse (trait<br>Ganna cort) es chevanes invites<br>Commerci des nos à vorse (trait<br>Ganna cort) es chevanes invites<br>Commerci<br>Ganna cort es chevanes invites<br>Commerci<br>Bando que fue an annal la étao<br>commerci<br>Bando que fue an pronouent des<br>commercies | Coand pad on semiloger les chaters<br>Conteste de détance pad parsuari un stat<br>Porspair mon chet effectives est l'affoctave<br>Conteste descriter effectives est l'affoctave<br>Coannex descriter effectives est de de déte du la des de<br>Coannex descriter effectives de de dete demain<br>Coannex est les pas que des des de publisher<br>De quelle ses est le poil our d'annex de des des des<br>Coannex est les poil our d'annex de la des<br>Coannex est les poil our d'annex de la des<br>Des quelle ses est le poil our d'annex de la de<br>Coannex est les ses est les des des de la<br>Coannex est les servers d'al de nexes (<br>Coannex les servers d'al de nexes (<br>Coand les pal en server est duis vans gledit<br>Pourspax les chates sourcet dui le nexes (<br>Coand les pal en s ennes heil mange du chaceal<br>Les desta sinte ses ent heil mange du chaceal<br>Les desta sinte ses ent heil mange du chaceal | A : ascenseur horizontal | Prorpage investment stand services 11.8 to software of de see<br>D is investment receiped a socializationer in de see<br>D and their software on charace index<br>Dans takes stands are plant til is an voca.<br>Oant areas pel stand it avant avont<br>Data para pel som it avonte pelse de volar<br>Prorpage in met chara mage de la forance<br>Prorpage in met chara mage de la forance<br>Prorpage in met chara mage de la forance<br>Prorpage in met chara mage de la forance<br>Danse et la forance de compare<br>Prorpage in met chara in de 2 mais en manage para<br>Comment aggemetre à mon charà à ne gas utilizer<br>Danse de tange comfuger en chará<br>Prorpage met chará de la recuba plos affect<br>D ou dans statister non chará la rende ar na di<br>Exit o que statister non chará la rende ar na di |

Arbre de vue redimensionné

Dans cet exemple, la colonne 2 a été rétrécie et la colonne 3 élargie.

A) Un ascenseur horizontal permet de naviguer dans les colonnes redimensionnées afin d'atteindre l'ensemble de l'arbre de vue.

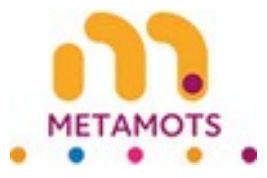

# Couleurs dans l'arbre de vue

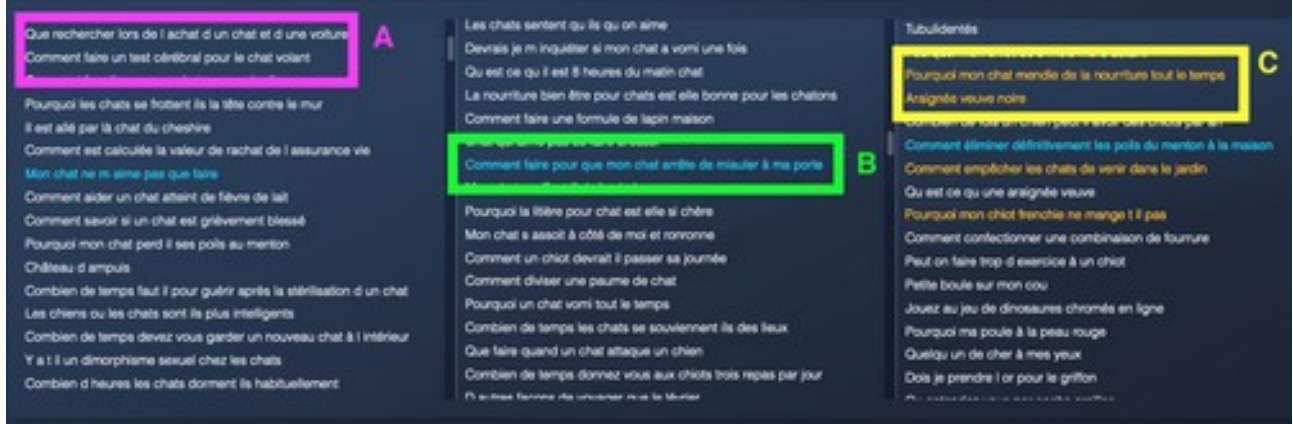

Couleurs de l'arbre de vue

Vous allez retrouver trois couleurs dans l'arbre de vue.

A) La première couleur est le blanc. C'est la couleur la plus répandue. Elle signifie que l'idée de sujet n'a pas encore été explorée ou qu'elle n'est pas sélectionnée.

B) La deuxième couleur est le bleu. Cela signifie que l'idée de sujet est en cours d'exploration. Quand il s'agit de la quatrième colonne, cela veut dire que l'idée est sélectionnée.

C) La troisième couleur est l'orange. Cela signifie que l'idée de sujet a été explorée, mais que ce n'est pas elle qui est actuellement sélectionnée.

Ces différentes couleurs vous permettent de voir le cheminement en cours et les idées déjà explorées.

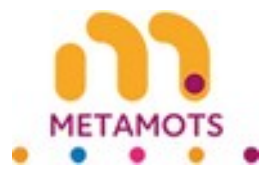

# Détail d'une idée de sujet

| Comment est calculée la valeur o                                                                                                    | le rachat de l'assurance vie                                                                                                    | 011-011-01                                                                                                    | A CONTRACTOR OF THE OWNER                                                                                                    |                                                                                                    |                                                                                                    |
|----------------------------------------------------------------------------------------------------|----------------------------------------------------------------------------------------------------|----------------------------------------------------------------------------------------------------|----------------------------------------------------------------------------------------------------|----------------------------------------------------------------------------------------------------|----------------------------------------------------------------------------------------------------|
| Comment aider un chat atteint de                                                                                                    | the state                                                                                                    | Clic sur un                                                                                                    | resultat                                                                                                    |                                                                                                    |                                                                                                    |
| Comment savoir si un chat est or                                                                                                    | ilvement blesse                                                                                                    |                                                                                                    |                                                                                                    |                                                                                                    |                                                                                                    |
| Pourquoi mon chat perd il ses po                                                                                                    | As au mention                                                                                                    |                                                                                                    |                                                                                                    |                                                                                                    |                                                                                                    |
| Chilteau di amoula                                                                                                    |                                                                                                    |                                                                                                    |                                                                                                    |                                                                                                    |                                                                                                    |
| Combien de temps faut il pour or                                                                                                    | airir aorite la stitrilisation d'un chat                                                                                                    |                                                                                                    |                                                                                                    |                                                                                                    |                                                                                                    |
| es chiers ou les chats sont ils o                                                                                                    | La intelligente                                                                                                    |                                                                                                    |                                                                                                    |                                                                                                    |                                                                                                    |
| Combien de terros devez vous d                                                                                                    | under un nouveau chat à l'imbrieur                                                                                                    |                                                                                                    |                                                                                                    |                                                                                                    |                                                                                                    |
| at it on dependence second ch                                                                                                    | ed les chats                                                                                                    |                                                                                                    |                                                                                                    |                                                                                                    |                                                                                                    |
| Combian diherana las chata dore                                                                                                    | and the local division of the second                                                                                                    |                                                                                                    |                                                                                                    |                                                                                                    |                                                                                                    |
| xpression sélecti                                                                                                    | Ionnée : mon chat                                                                                                    | ne m aime pas que fair                                                                                                    | re 🔶 — A                                                                                                    |                                                                                                    |                                                                                                    |
| Expression sélecti<br>sussime la découverte à parte d<br>géoration manuelle. Cliquez su                                                                                                    | ionnée : mon chat<br>le l'expression adlectionnée<br>r une ou plusieurs cases à cocher                                                                                                    | ne m alme pas que fair<br>dans la limite de dix, dans l'orgiet 'conteny                                                                                                    | 10 A                                                                                                    | notion.                                                                                                    |                                                                                                    |
| xpression sélect<br>munerals decoverse à parte d<br>ploration manuelle. Cliques au<br>ploration automatique<br>Exploration automatique                                                                                                    | ionnée : mon chat<br>e respession sitectionnee<br>r une ou plusieurs cases à cocher<br>le systeme explorer pour vous.<br>Exploration manuelle                                                                                                    | ne m alme pas que fair<br>dans la limite de dix, dans l'orgiet 'contenu<br>Ajouter à la liste Exporter                                                                                                    | re A                                                                                                    | nection.                                                                                                    |                                                                                                    |
| Expression sélect<br>visuline la découverte à parte di<br>pleration navaetie. Clouer su<br>pleration submatique Laisson<br>Exploration automatique<br>Contenus Entotes                                                                                                    | Ionnée : mon chat<br>e repression whectome.<br>r we ou pluseurs cases & cooher<br>is systeme explorer pour scus.<br>Exploration manuelle                                                                                                    | ne m alme pas que fair<br>ders la limite de dix, dans l'orgiet "contenu<br>Ajouter à la liste Exporter                                                                                                    | re<br>/ ci-dessous, pour choise votre propre di<br>Zone B                                                                                                    | rector.<br>Zo                                                                                                    | ne C                                                                                                    |
| xpression sélect<br>unuire la découverte à parte<br>pleration externations : Labora<br>pleration automatique<br>Exploration automatique<br>Contenus Entités<br>aime                                                                                                    | Ionnée : mon chat<br>e repression wilectionele<br>r vere ou pluseurs cases & cocher<br>r le systeme explorer pour vous.<br>Exploration manuelle<br>© chat                                                                                                    | ne m alme pas que fair<br>dens la limite de dix, dans l'onglet "contenu<br>Ajouter à la liste Exporter                                                                                                    | re<br>/ ci-dessous, pour choise votre propre di<br>Zone B                                                                                                    | rection.<br>ZO                                                                                                    | ne C                                                                                                    |
| Expression sélect<br>unuivre la déceuverte à partre<br>pleration externation (cipur su<br>pleration externatique<br>Exploration automatique<br>Contenus Entités<br>aime<br>habbre                                                                                                    | ionnée : mon chat<br>le regression selectornée<br>r une ou pluseurs cases à cocher<br>t le système explorer pour vous.<br>Exploration manuelle<br>ohat<br>tim                                                                                                    | ne m alme pas que fair<br>dens la limite de dix, dans l'ongiet "conten<br>Ajouter à la liste Exporter<br>© utilisation<br>© tamile                                                                                  | re<br>f of dessous, pour choise vote proper de<br>Zone B<br>i title<br>i succes                                                                                                    | rection.<br>ZO<br>stringeste<br>sociale                                                                                                    | ne C<br>• maison<br>• conternu                                                                                                    |
| xpression sélect<br>usuire la découverte & partie<br>pleration automatique Lasses<br>pleration automatique<br>Contenus Erostés<br>aime<br>) nations<br>) série                                                                                                    | ionnée : mon chat<br>a respression selectionnee<br>rune ou plusieurs cases à cocher<br>le systeme explorer pour vous.<br>Exploration manuelle                                                                                                    | ne m alme pas que fair<br>dens la limite de dix, dans l'ongiet 'contenu<br>Ajouter à la liste Exporter<br>O utilisation<br>O tamile<br>O tamile                                                                     | re<br>Coldessous, pour choiser wohe propre de<br>Zone B<br>We<br>Succes<br>reissance                                                                                                    | rection.<br>Zo<br>• synopels<br>• sorie<br>• chails                                                                                                    | ne C<br>o mateon<br>o contenu<br>o targues                                                                                                    |
| xpression sélect<br>unume la découverie à part d<br>ploration manuelle Cique au<br>ploration automatique<br>Exploration automatique<br>Contenus Entable<br>aime<br>  histoire<br>  série<br>  antants                                                                                                    | ionnée : mon chat<br>te repression selectionnee<br>rune ou plusieurs cases à cocher<br>is systeme explorer pour vous.<br>Exploration manuelle<br>chat<br>chat<br>im<br>im<br>im<br>im<br>im<br>o chat<br>im                                                                                                    | ne m alme pas que fair<br>dans la limite de dix, dans l'ongiet 'contenu<br>Ajouter à la liste Exporter<br>s utilisation<br>s tamilie<br>bande<br>mention                                                            | re<br>r ci dessous, pour choser votre propre di<br><b>Zone B</b><br>• the<br>• succes<br>• succes<br>• contraine                                                                                                    | rection.<br>20<br>e synopsis<br>e sorte<br>e chaits<br>e telmoine                                                                                                    | ne C<br>o maleon<br>o contenu<br>langues<br>page                                                                                                    |
| xpression sélect<br>vsuivre la découverte à parte o<br>ploration eutomatique : Laisso<br>Exploration automatique     Contenue     Nacore     Anne     Nacore     adme     adme     addme     addm | Connée : mon chat<br>le repression wilectionne.<br>re repression wilectionne.<br>re systeme explorer pour vous.<br>Exploration manuelle<br>chat<br>chat                                                                                                    | ne m alme pas que fair<br>dens la limite de dix, dans l'onget 'contenu<br>Ajouter à la liste Exporter<br>O utilisation<br>O tamile<br>O tamile<br>O tamile<br>O tamile<br>O tamile<br>O tamile<br>O tamile          | re<br>/ ci-dessous, pour choiser votre propre di<br>Zone B<br>                                                                                                    | rection.<br>Zo<br>e synopsis<br>e sorsie<br>e chelts<br>e strinons<br>e avimaux                                                                                                    | ne C<br>o maison<br>o contenu<br>o langues<br>o page<br>o contensamentes                                                                                                    |
| xpression sélect<br>unuive la découvere à parte<br>pleration automatique : Lasses<br>Exploration automatique<br>Contenus Entrés<br>aime<br>hazone<br>série<br>série<br>antras<br>sommaire<br>pays de production                                                                                                    | Connée : mon chat<br>le regression selectionnee<br>re regression selectionnee<br>re systeme explorer pour vous<br>Exploration manuelle<br>Chat<br>Sim<br>Vie<br>Cal<br>South<br>South<br>South<br>South<br>South<br>South                                                                                                    | ne m alme pas que fair<br>dens la limite de dix, dans l'onget 'contenu<br>Ajouter à la liste Exporter<br>O utilisation<br>O tamile<br>D bande<br>O bande<br>O mention<br>O diveloppement<br>O guiure                | re<br>/ ci-dessous, pour choisir votre propre di<br>Zone B<br>Bucols<br>Bucols | rection.                                                                                                    | ne C<br>o maison<br>o contanu<br>o langues<br>o pape<br>o contassances<br>o contexts                                                                                                    |
| Expression sélect<br>auxuirre la découverte à parte o<br>géneration nervetire Cloyer su<br>géneration automatique<br>Exploration automatique<br>Contenus Entotés<br>a aime<br>a habie<br>a salais<br>a entants<br>a sommaile<br>a cocasion<br>a cocasion                                                                                                    | Connée : mon chat<br>le repression wilectionne.<br>rue ou plusieurs cases à cocher<br>r le systeme explorer pour vous.<br>Exploration manuelle<br>Cont<br>Cont<br>Co | ne m alme pas que fair<br>dens la limite de dix, dans l'ongiet 'contenu<br>Ajouter à la liste Exporter<br>s utilisation<br>tamble<br>bande<br>mention<br>difuelopement<br>aguese<br>moyenne<br>conduit diveloppeurs | Codessous, pour choise votre propre de     Zone B     Succes     succes     succes     contraire     distribution     présence     ortraire     distribution     présence     surviere     suverissements contact code                                                                                                    | rection.<br>synopsis<br>sorte<br>chals<br>stringus<br>introdus<br>introdus<br>in | ne c<br>maison<br>contenu<br>bage<br>contenu<br>contenu<br>c |

Détail d'une idée de sujet à partir de l'arbre de vue

Quand vous cliquez sur un résultat de recherche, le détail de l'idée de sujet concernée s'affiche.

A) Reprise du titre du résultat de recherche sur lequel vous venez de cliquer.

Zone B) Cette zone comporte 4 boutons vous permettant plusieurs actions en relation avec l'idée de sujet sélectionnée : l'exploration automatique, l'exploration manuelle, l'ajout à une liste et l'export.

Zone C) Cette zone affiche le détail de l'idée de sujet. Elle comporte 2 parties : contenus et entités.

Nous allons expliciter d'abord la zone C avant d'approfondir la zone B.

### Zone C

#### Contenus d'une idée de sujet

| Contenus Entités   | B          |                                       |                            | Zo           | ne C          |
|--------------------|------------|---------------------------------------|----------------------------|--------------|---------------|
|                    | e chat     | e utilisation                         | 0 MH                       | synopsis     | © maison      |
| histoire           |            | e tamile                              | eucoés                     | e sorte      | contenu       |
| 😳 série            |            | B berde                               | neissance                  | ehels        | Iargues       |
| © enfants          | i ost 🥟 🛝  | 🖂 🖯 mention                           | contraire                  | In Mimoiries | E page        |
| e sommaire         | 🛛 souris 🛛 | développement                         | distribution               | 🗧 animeux    | conneissances |
| pays de production | © yeux     | e queve                               | présence                   | © live       | couleurs      |
| occasion           | musique    | moyenne                               | 💿 maniére                  | nencontre    | célébre       |
| © couleur          | chaton     | conduite développeurs<br>statistiques | eventssements contact code | e univers    | compagnie     |
| @ sector           | e soère    |                                       |                            |              |               |

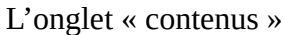

- A) « Contenus » est le premier onglet du détail d'une idée de sujet.
- B) Vous trouverez, ici, la liste des signes associés à l'idée de sujet en cours.

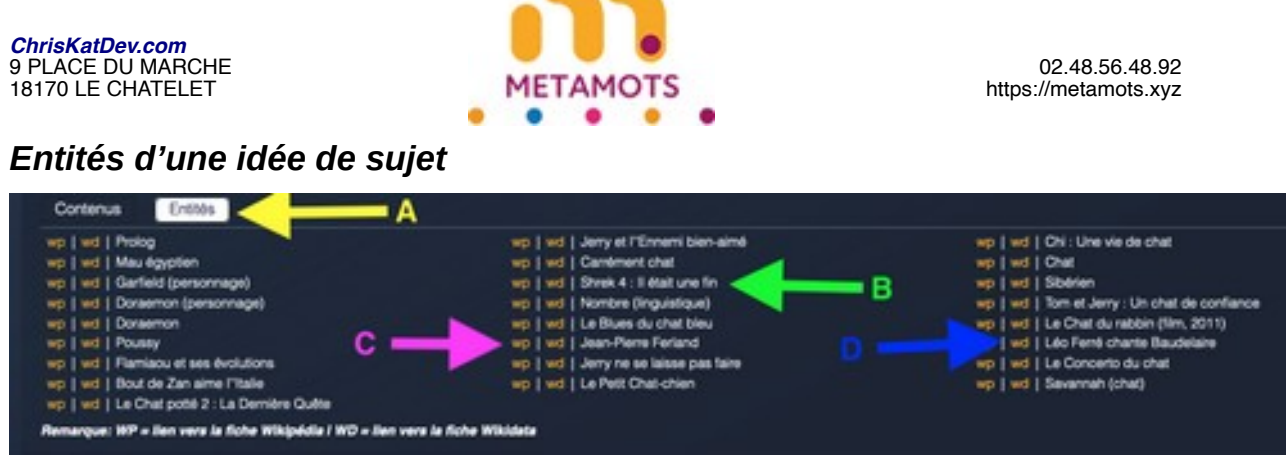

L'onglet « Entités »

- A) L'onglet « Entités » est le deuxième dans le détail d'une idée de sujet.
- B) Vous trouverez, ici, la liste des entités associées à l'idée de sujet en cours.
- C) Pour chaque entité, vous avez un lien (wp) vers sa page Wikipédia.
- D) Pour chaque entité, vous avez aussi un lien (wd) vers sa page Wikidata.

#### Zone B

| Exploration automatique | Exploration manuelle | Ajouter à la listeC | Exporter D | Zone B |
|-------------------------|----------------------|---------------------|------------|--------|
|                         | La zone              | d'actions           |            |        |

A) Exploration automatique : Le Service en ligne va explorer lui-même l'idée de sujet en cours. Il va vous proposer des résultats ayant des signes en commun avec cette idée. Ces résultats s'afficheront dans la colonne suivant la colonne de cette idée.

B) Exploration manuelle : Vous allez devoir sélectionner des signes, dans la limite de dix (10). Ensuite, le Service en ligne explorera l'idée en cours selon les signes que vous avez choisis. Les résultats s'afficheront dans la colonne suivant la colonne de cette idée.

C) Ajouter à la liste : Ce bouton vous permet de stocker l'idée de sujet en cours dans une liste existante ou à créer.

D) Exporter : Ce bouton vous permet d'exporter l'idée en cours. Vous retrouverez dans le fichier généré les signes et entités composant cette idée.

Nous allons maintenant voir en détail ces quatre actions.

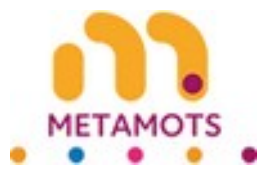

### Exploration automatique (colonnes 1 à 3)

Attention : Cette fonctionnalité est encore expérimentale. Pour les recherches en anglais, elle donne souvent de meilleurs résultats que l'exploration automatique. Ce n'est pas encore le cas pour les recherches en français, la base documentaire française étant moins bien fournie que celle en anglais.

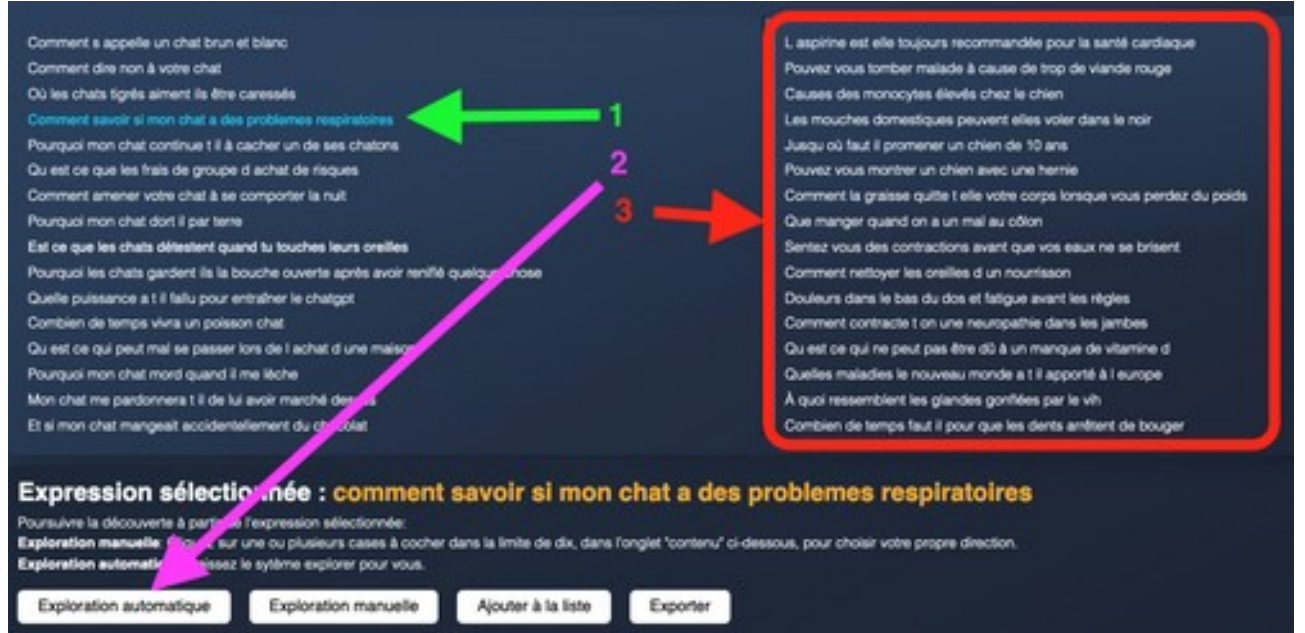

#### Exploration automatique

- 1) Vous sélectionnez une idée. Son détail s'affiche sous la liste des idées.
- 2) Vous cliquez sur le bouton « Exploration automatique ».
- 3) Le résultat de l'exploration s'affiche dans la colonne suivante.

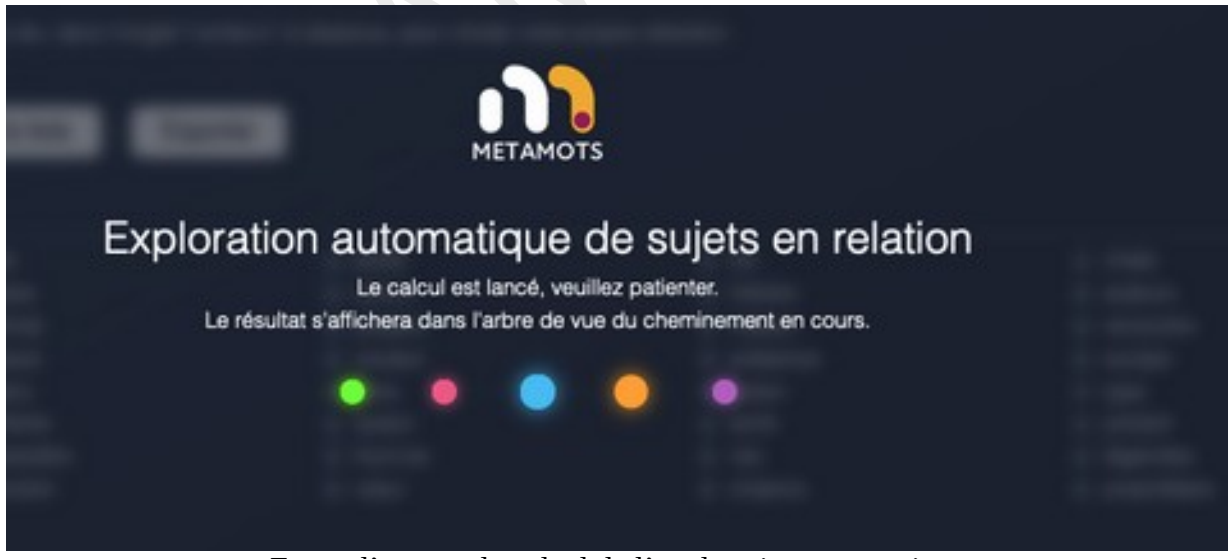

Ecran d'attente du calcul de l'exploration automatique

Un peu de temps peut s'écouler entre l'étape 2 et l'étape 3 ci-dessus. Un écran d'attente vous fait patienter.

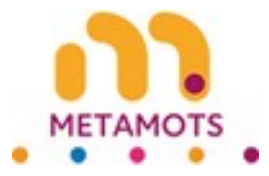

# Exploration manuelle (colonnes 1 à 3)

|                                                                                                    | antes en distante de la cuidea                                                                                   |                                                                                                    |                                                                                                    |                                          |              |
|----------------------------------------------------------------------------------------------------|----------------------------------------------------------------------------------------------------|----------------------------------------------------------------------------------------------------|----------------------------------------------------------------------------------------------------|------------------------------------------|--------------|
| Comment estado en casa entrendes de secilo de a barlo                                                                                                    |                                                                                                    |                                                                                                    | Comment s appelle un chet l                                                                                     | brun et blanc                            |              |
| Contract creating and a second second s |                                                                                                    |                                                                                                    | Comment dire non à votre chat                                                                                   |                                          |              |
| Queiqu un peut il voir si vous il avez desactive dans le chat des équipes                                                                                                    |                                                                                                    |                                                                                                    | Où les chats tigrés aiment lis                                                                                  | dire caresels                            |              |
| Comment as debastasses de Lode z.d. utos de chat dans vote jardin                                                                                                    |                                                                                                    |                                                                                                    | Pourquei mon chat continue                                                                                      | t il à cacher un de ses chatons          |              |
| Regardez où le chat a traîné                                                                                                    |                                                                                                    |                                                                                                    | Pourgusi mon chat mord qua                                                                                      | and if me litche                         |              |
| Mon chat amblers 18 de manou                                                                                                    | er språs avoir été caséré                                                                                        | and the second second se | Est ce mavais de nourir mo                                                                                      | on chat avec de la nourriture humaine    |              |
| Card fant in a stantistic and state                                                                                                    |                                                                                                    |                                                                                                    | Complien de temps la nouvrit                                                                                    | ure humide pour chat est laissée de côté |              |
| Achat de granuids de bois en l                                                                                                    | belgique                                                                                                    |                                                                                                    | Pourgusi les chats se jettert                                                                                   | is sur yous                              |              |
| Chilleau de mas cabardés                                                                                                    |                                                                                                    | 3                                                                                                    | Quant dois is nourir mon ch                                                                                     |                                          |              |
| Chilleau de losange                                                                                                    |                                                                                                    |                                                                                                    | Pourousi non chat yest i aut                                                                                    | tert s allower sur moi                   |              |
| Comment stopper is diarrhee o                                                                                                    | d un chaton                                                                                                    | 4                                                                                                    | this is such that more chart do                                                                                 | the up to be the dist                    |              |
| Quelle est la qualité de l'odora                                                                                                    | t d'un chat domestique                                                                                           |                                                                                                    | Charl and in cities once projector                                                                              | chat nårbå av monda                      |              |
| Comment vieillir un chat par les                                                                                                    | e dente                                                                                                    |                                                                                                    | Carlin soundities what do it                                                                                    | meia dait i manaar nario r               |              |
| Quest ce que les chiens et les                                                                                                    | chats n ort pas en commun                                                                                        |                                                                                                    | Control of the second second                                                                                    | -                                        |              |
| Pouvoir d achat sans marge or                                                                                                    | er raccort à disconitie sans in ct s                                                                             | r la con                                                                                                    | Cue tas to a un braz te more                                                                                    |                                          |              |
| Comment associate solo di une a                                                                                                    | there at the same chairme of the other                                                                           |                                                                                                    | Complex de temps les chato                                                                                      | na doment la nut                         | 100          |
|                                                                                                    |                                                                                                    |                                                                                                    |                                                                                                    |                                          |              |
| Expression select<br>Poundure is decouverie is partie<br>Exploration manuelle: Clique:<br>Exploration submetique: Laior                                                                                                    | tionnee and chart                                                                                                | arretera tili de marque<br>ann la limite de dix, dans l'onglet 'conte                                                                                                    | er apres avoir ete cast<br>n/ ci-dessous, pour choise vote proper :                                             | re<br>Inclor.                            |              |
| Contenus 1 46s                                                                                                    | Coportion Hardow                                                                                                 | Alouse a la liste                                                                                                    |                                                                                                    |                                          |              |
| () chat                                                                                                    | e série                                                                                                    | histoire                                                                                                    | e animal                                                                                                    | 0.44                                     | e personnage |
| e œuve                                                                                                    | e autours                                                                                                    | e etude                                                                                                    | e succhs                                                                                                    | appartion                                | e couleurs   |
| (a) raison                                                                                                    | e présence                                                                                                    | pitys                                                                                                    | e edeur                                                                                                    | e utilisation                            | pouver       |
| e toncson                                                                                                    | e coreare                                                                                                    | onars                                                                                                    | e moment                                                                                                    | Danda                                    | e morphologe |
|                                                                                                    | UV CALER                                                                                                    | - rypornese                                                                                                    |                                                                                                    |                                          |              |
| in paris                                                                                                    | <ul> <li>Netorious</li> </ul>                                                                                    | a azos                                                                                                    | a difeia                                                                                                    | - comu                                   | e but        |
| ill caracteristiques                                                                                                    | B (85,5785                                                                                                    | a position                                                                                                    | C distan                                                                                                    | Constructions                            | ill version  |
| @ produit                                                                                                    | © invese                                                                                                    | 1000000000000                                                                                                    | A CONTRACTOR OF A CONTRACTOR OF A CONTRACTOR OF A CONTRACTOR OF A CONTRACTOR OF A CONTRACTOR OF A CONTRACTOR OF |                                          |              |
| And the second of                                                                                                    | and the second second second second second second second second second second second second second second second |                                                                                                    |                                                                                                    |                                          |              |

**Exploration manuelle** 

- 1) Vous sélectionnez une idée. Son détail s'affiche sous la liste des idées.
- 2) Vous sélectionnez de 1 à 10 signes dans les contenus de l'idée.
- 3) Vous cliquez sur le bouton « Exploration manuelle ».
- 4) Le résultat de l'exploration s'affiche dans la colonne suivante.

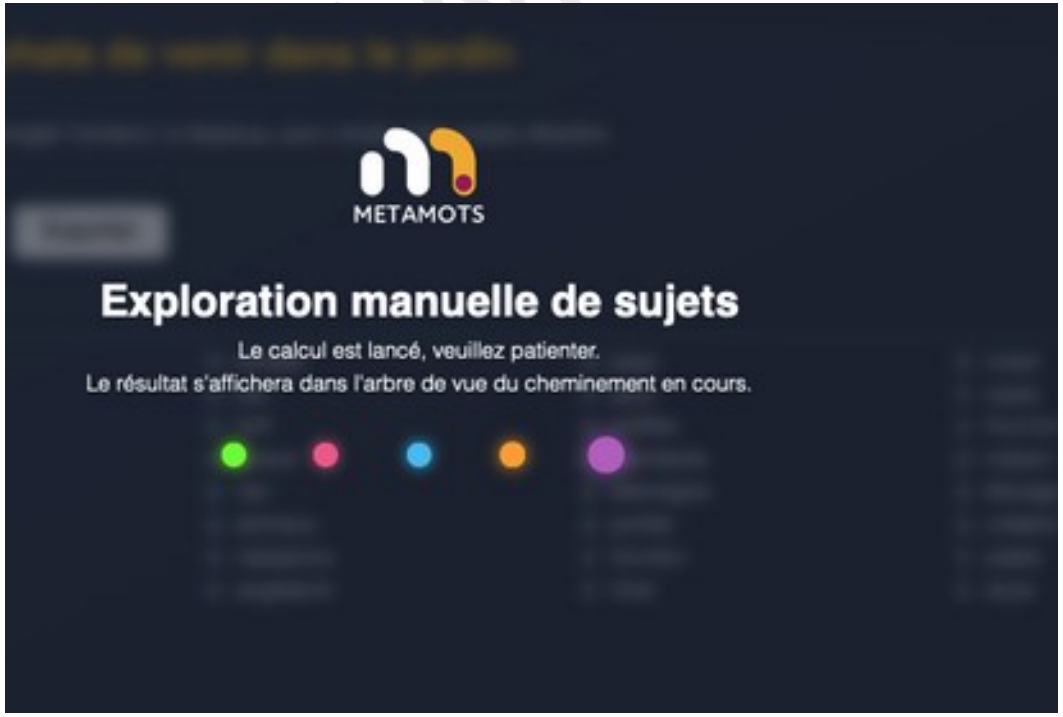

Ecran d'attente du calcul de l'exploration manuelle

Un peu de temps peut s'écouler entre l'étape 3 et l'étape 4 ci-dessus. Un écran d'attente vous fait patienter.

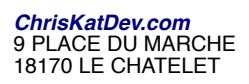

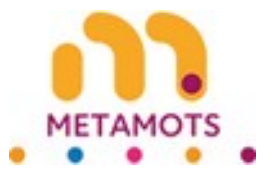

# Exploration de la dernière colonne

| Pourgusi les chats se frotient ils la tête contre le mur                                                                                                    | poor an cracon                                                                                                    | Aragnée veuve nore                                    | Quel est le nom de la maison des chats              |
|----------------------------------------------------------------------------------------------------|----------------------------------------------------------------------------------------------------|-------------------------------------------------------|-----------------------------------------------------|
| I est allé par là chat du cheshire                                                                                                    | Comment faire une formule de lapin maison                                                                              | Combien de fois un chien peut il avoir des chiots per | Comment emplicher les chats de votre jardin         |
| Comment est calcuite la valeur de rachat de l                                                                                                    | Chat qui aime pas se faire brosser                                                                                     | Comment Streets and Street and Streets and            | Comment se débanasser des chats dans son jardin     |
| assurance ve                                                                                                    | Comment tails pour que mon chet aville de misuler                                                                      | mentori à la mason                                    | T watter they beauty to write bar is to print       |
| Mon shat ne m aime pes que faire                                                                                                    | Man about any firm 1 if the in all allows                                                                              | Comment emplicher les chats de venir dans le jardin   | Les chats sevent la rentrar à la maison             |
| Comment alder un chat atteint de fièvre de lait                                                                                                    | Descent of a little second start and allow of share                                                                    | Quiest de quiune araignée veuve                       | Que puis le mettre dans mon lardh pour ant er les   |
| Comment savoir si un chat est grièvement blessé                                                                                                    | Pourquo la rose pour char est elle la chere                                                                            | Pourousi mon chiet henchie ne mange Lil pas           | 1000                                                |
| Pourquoi mon chat perd il ses polis au menton                                                                                                    | Mon chat a assoit & otherde moi et ronronne                                                                            | Comment confectionner une combination de              | A quel age une chi ane ne peut plus avoir des       |
| Chilleau d ampula                                                                                                    | Commercium chot deviat il passer sa journée                                                                            | fourure                                               | ches                                                |
| Combien de temps faut il pour guérir après la                                                                                                    | Comment diviser une paume de chet                                                                                      | Peut on faire trop d exercice & un chick              | C est le nom de l'aleon pour chats                  |
| sterilisation d'un chat                                                                                                    | Pourguoi un chat vomi tout le temps                                                                                    | Petite boule sur mon-cou                              | Pourquoi les churs stérilisés vaporisent la dans la |
| Les chiens ou les chais sont is plus intelligents                                                                                                    | Combien de temps les chats se souviennent ils des                                                                      | Jouez au leu de dinosaures chromés en ligne           | On over division in a charter da unitare instan     |
| Combien de temps devez vous garder un nouveau                                                                                                    |                                                                                                    | Pourouoi ma poule à la peau roupe                     | Compared and the share have do when herein          |
| Expression sélectionnée : les<br>Porsulars la découvrite à partir de l'expression adició<br>Exploration manuelle, Clayat our une ou plusieurs de<br>Exploration automatique Lasses le système enclore :<br>Ajouter à la liste Exponter | a chats savent ils rentrer à la mi<br>ornée<br>ses à cocher dans la limite de dix, dans l'orgiet 'contenv'<br>cor root | alison                                                | 12                                                  |
|                                                                                                    |                                                                                                    |                                                       |                                                     |
| E Innes                                                                                                    | e chiere                                                                                                    | e native e vite                                       | in here                                             |
| e raison e couleur                                                                                                    | a tanile                                                                                                    | e public e manière                                    | e jardin                                            |
|                                                                                                    |                                                                                                    |                                                       |                                                     |
|                                                                                                    | Exploration de la                                                                                                    | quatrième colonne                                     |                                                     |

- 1) Vous sélectionnez une idée dans la quatrième colonne. Son détail s'affiche sous la liste des idées.
   2) Comme nous avons limité à 4 colonnes, vous n'avez pas accès aux boutons d'exploration.

### Ajouter à une liste

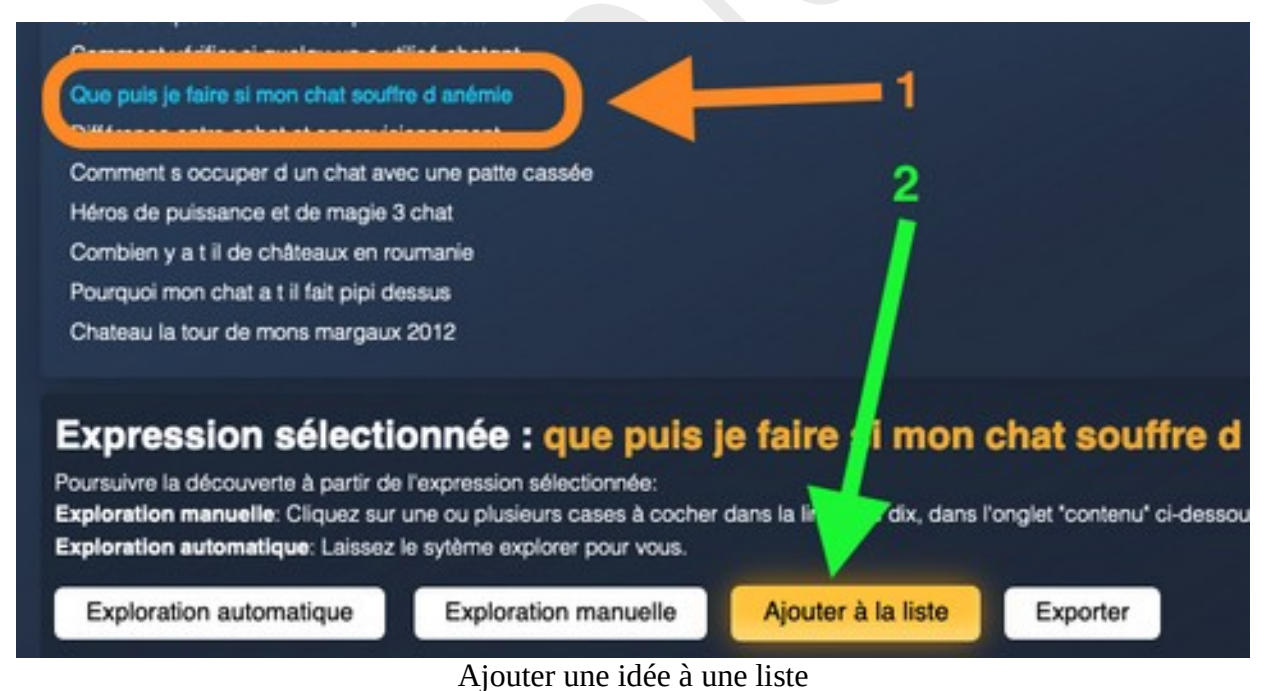

- 1) Vous sélectionnez une idée dans la liste de résultats.
- 2) Vous appuyer sur le bouton « ajouter à la liste »

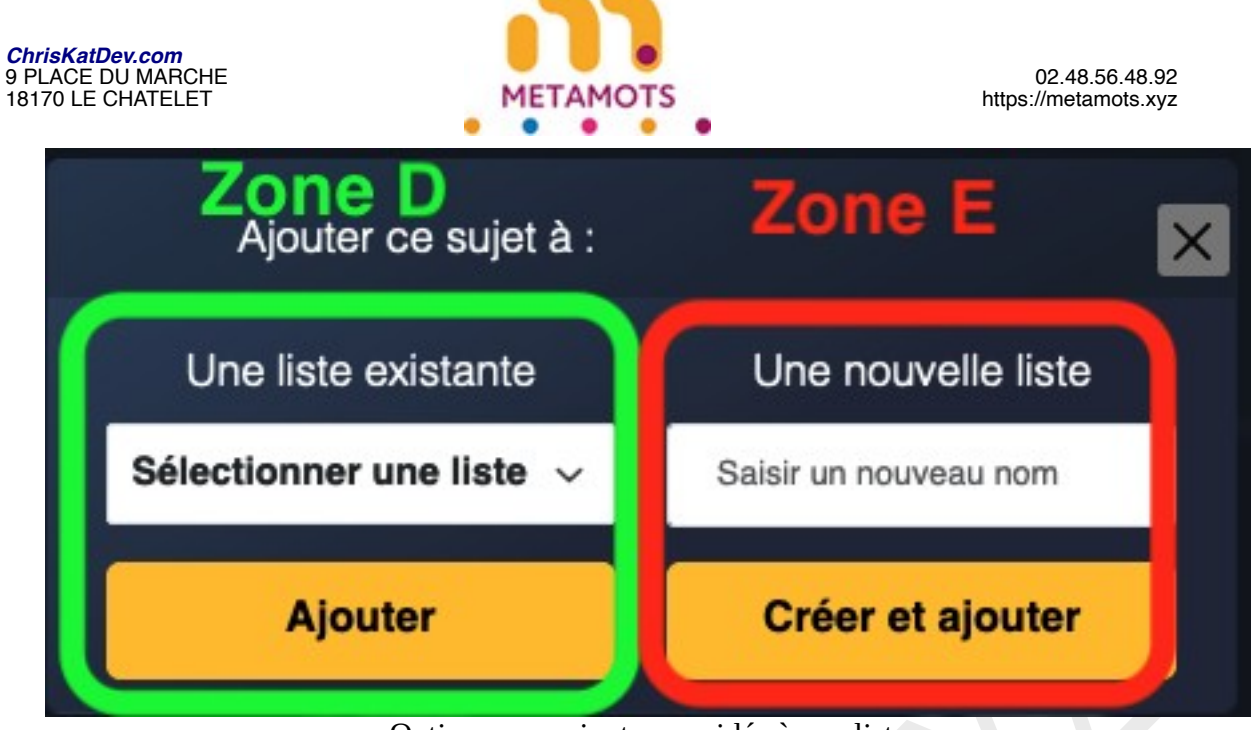

Options pour ajouter une idée à une liste

Une fenêtre s'ouvre vous proposant deux options.

La zone D vous permet d'ajouter l'idée sélectionnée à une liste existante. La zone E vous permet de créer une nouvelle liste et d'y ajouter l'idée sélectionnée.

Nous allons d'abord explorer cette zone E avant de revenir à la zone D.

#### Zone E

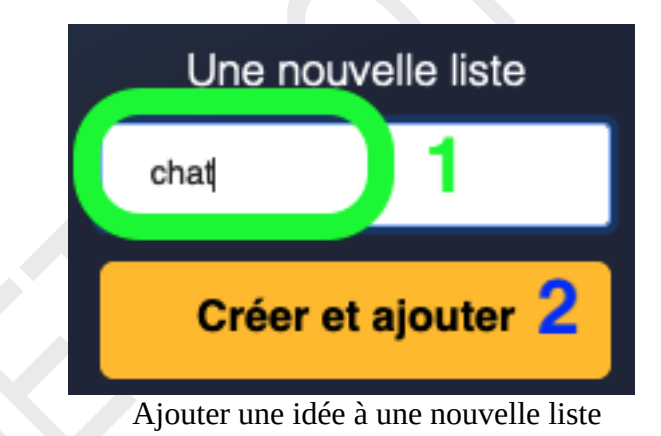

- 1) Saisissez le nom de la liste dans le champ.
- 2) Appuyez sur le bouton « créer et ajouter ».

Cette dernière action va d'abord créer une nouvelle liste dont le nom sera celui saisi dans le champ 1. Ensuite, elle ajoutera l'idée sélectionnée à la liste.

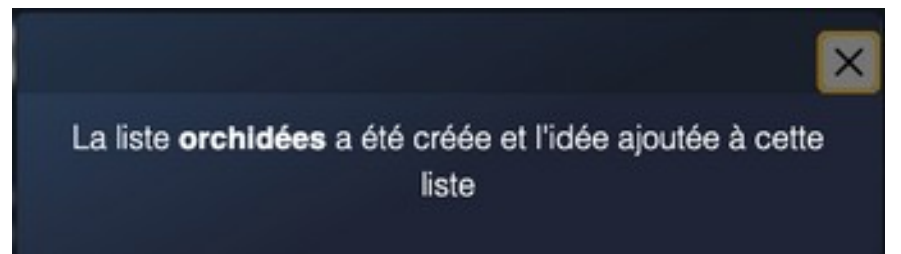

Message de confirmation de création de liste et d'ajout de l'idée à la liste

Une fenêtre apparaît contenant un message de confirmation.

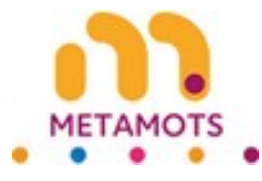

#### Zone D

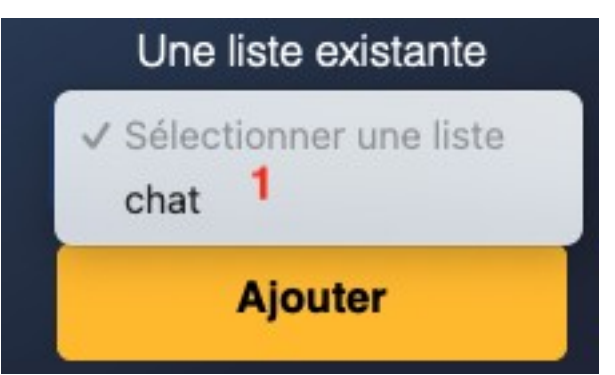

Ajouter une idée à une liste existante

1) Cliquez sur le menu déroulant. Vous voyez apparaître les noms des listes existantes. Vous devez cliquer sur son nom pour choisir une liste.

Ajouter une idée à la liste sélectionnée

- 1) Le menu déroulant affiche le nom de la liste sélectionnée.
- 2) Appuyez sur le bouton « ajouter ». Cela ajoutera l'idée en cours à la liste sélectionnée.

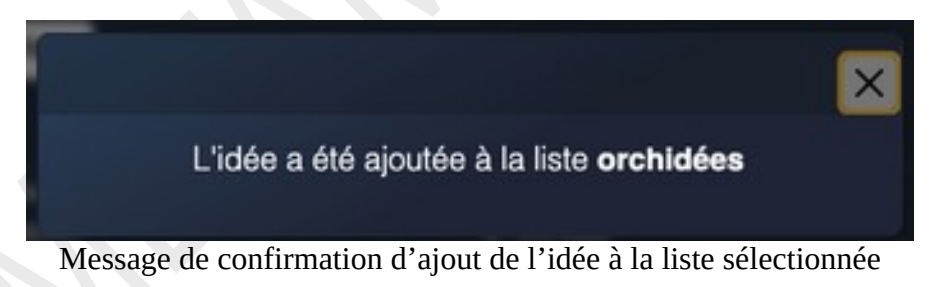

Une fenêtre apparaît contenant un message de confirmation.

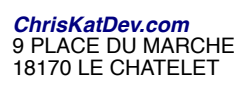

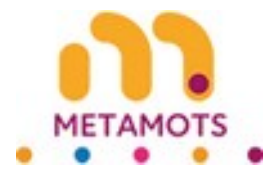

#### Exporter une idée

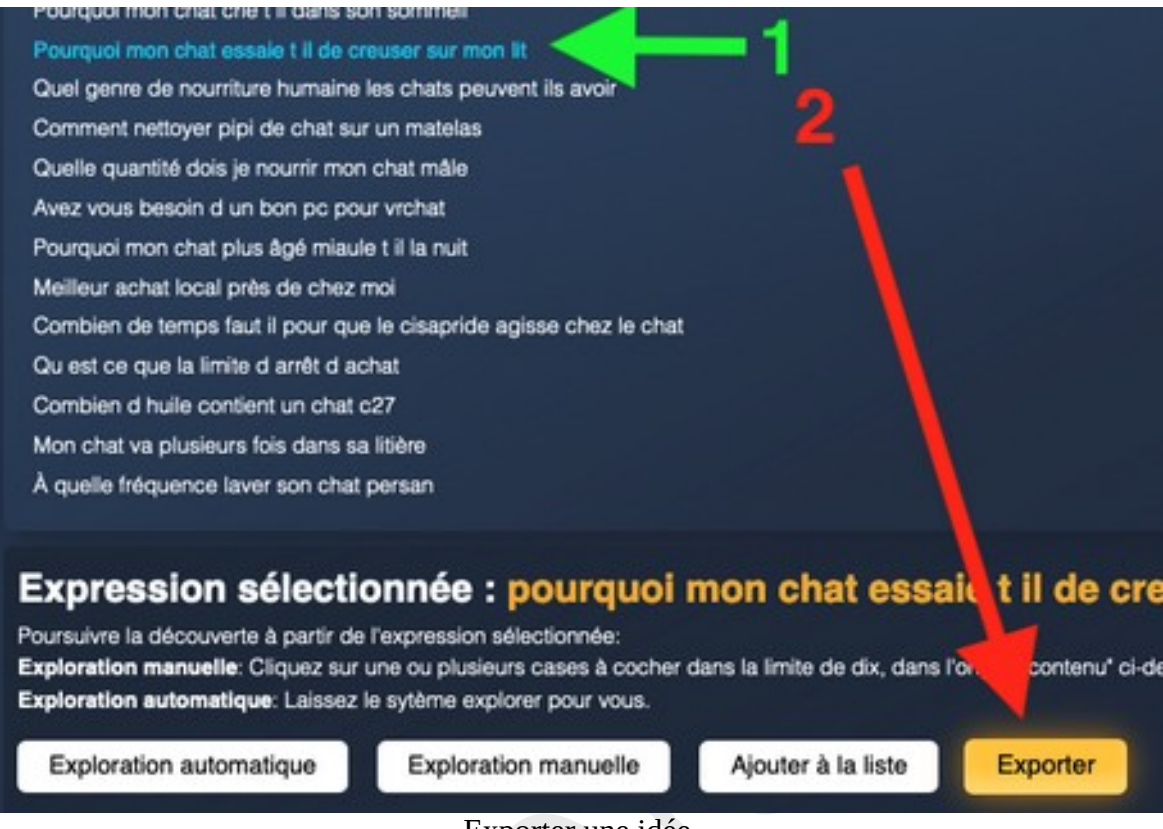

Exporter une idée

- 1) Sélectionnez une idée dans la liste.
- 2) Appuyez sur le bouton « exporter » pour obtenir les données relatives à cette idée.

| Vous avez chois                 | d'ouvrir :                                       |                |
|---------------------------------|--------------------------------------------------|----------------|
| export-mm                       | -2024-10-02.csv                                  |                |
| qui est un fic<br>à partir de : | chier de type : Text File (3,6 K<br>netamots.xyz | o)             |
| Que doit faire Fir              | efox avec ce fichier ?                           |                |
| Ouvrir avec                     | BBEdit (par défaut)                              | 0              |
| OEnregistrer I                  | e fichier                                        |                |
| C Toujours eff                  | ectuer cette action pour ce ty<br>Annuler        | rpe de fichier |

Enregistrer le fichier

Une fenêtre s'ouvre vous demandant d'enregistrer le fichier.

1) Le fait d'appuyer sur « ok » vous permettra de sauvegarder le fichier sur votre appareil.

Dans le fichier, vous trouverez les informations suivantes : l'idée sélectionnée, ses signes, ses entités et, pour chaque entité, son lien Wikipédia et son lien Wikidata.

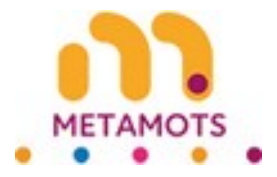

# Nouvelle recherche

Tant que vous explorez les idées de l'arbre de vue, vous restez dans l'univers de votre recherche initiale.

Pour changer cette requête initiale vous devez faire une nouvelle recherche. Pour cela, vous devez utilisez le bouton « nouvelle recherche » du menu dans la barre latérale droite.

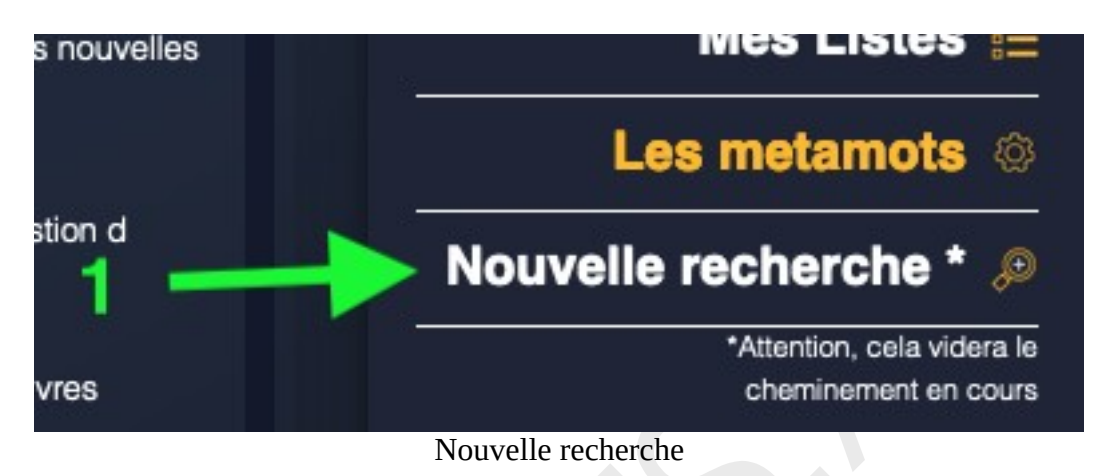

Vous retournerez alors sur l'écran de recherche initiale.

|                     | Bechercher des idées                                                                        | Mon compte 👝           |
|---------------------|---------------------------------------------------------------------------------------------|------------------------|
| Le premier champ e  | el oblgatore. Il permet de salar votre premitre persole.                                    | Mon abonnement 🤤       |
| Les deux autres che | amps sont optionnels. Vious pouvez y saler des mots pour préciser vos ontères de recherche. | Mes Listes j           |
| Champ 1-            | Contient ~                                                                                  | Rechercher des Idées 🌍 |
| Champ 2             | Contient ~                                                                                  |                        |
| Champ 3             | Contient ~                                                                                  |                        |
| Recherche parmi     | Tites Contenus Choix de la langue de recherche Français- Rechercher                         |                        |
|                     | Recherche initiale                                                                          |                        |

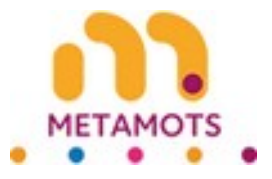

# **Restrictions de recherche**

1) Vous pouvez faire vos recherches tant que vous ne dépassez pas les quotas journaliers et les quotas par périodes de 30 jours consécutifs.

2) Nous n'affichons qu'un nombre limité de résultats par requête.

3) Les quotas et la limitation des résultats affichés sont à notre entière discrétion et sont susceptibles d'être modifiés sans préavis.

4) L'exploration automatique est expérimentale. Pour les recherches en anglais, elle donne de bons résultats, souvent meilleurs que ceux de l'exploration manuelle.En 2025, ce n'est pas encore le cas pour les recherches en français, la documentation dans cette langue étant peu fournie.

5) Certaines idées ne sont pas abordées. En effet, nous interdisons certaines thématiques. Ces dernières sont à notre entière discrétion.

6) Les images des différents soufflets de cet accordéon sont là à titre d'illustration pour aider à la compréhension. Elles n'ont aucune valeur contractuelle.